## BIJBELS LEERHUIS: Uitwisseling via Zoom – Uitleg voor de deelnemer

## 1. Met een laptop of pc met headset of microfoon en camera

Door te klikken op de link die je via mail ontvangt via een pc (met camera en microfoon!) wordt je naar de website van ZOOM.us geleid:

Normaal gezien wordt dan automatisch een bestand gedownload. Als dat niet gebeurt, kan je klikken op 'download & run Zoom'.

Bij sommige browsers (internet-programma's) verschijnt dan onderaan links een oranje pijl met de boodschap om te klikken op het bestand dat werd gedownload. Door te klikken, installeer je het programma Zoom. In andere browsers kan het zijn dat er bovenaan een boodschap komt om het gedownloade bestand te installeren.

Je kan ook kiezen om het bestand niet te downloaden door op de onderste blauwe lijn te klikken (*join with your browser*): dan wordt er geen programma geïnstalleerd op je pc. Je wordt dan geleid naar een website waar je wel alles kan volgen met iets minder mogelijkheden: je kan enkel jezelf en degene die aan het woord is zien, de anderen die zwijgen zie je niet...

Sommige laptops van het werk zijn beveiligd waardoor downloaden niet zal lukken. Ook dan kies je join with your browser.

Het is niet nodig om een account te openen bij zoom, maar het mag wel.

Als er staat 'sign in' of 'sign up', dan moet je daar niet op klikken.

Gewoonlijk komt er eerste een venster waar je jezelf ziet (als je camera goed werkt); je kan dan kiezen '*join with video*'. Dan komt een venster waar je je luidspreker en microfoon kan testen. Voor het geluid klik je op de blauwe knop '*Join with Computer Audio*'.

Als het geluid of microfoon niet goed werkt, kan je dit aanpassen door op het pijltje naast het microfoontje '*Mute'* te klikken.

## 2. Via de app op tablet, i-pad of smartphone

Download de app van ZOOM via de gebruikelijke kanalen.

Klik je op de link die je van ons ontving.

- 'join meeting': klik hierop als de app 'Zoom' al op je smartphone is geïnstalleerd.
- 'Download from Google Play' (of app store): klik hierop, je kan de zoom app nu downloaden, installeren en openen.

Je moet de eerste keer links onder klikken op 'join audio' en dan kiezen voor 'call via device'.

Als je klikt op het scherm, heb je onderaan de menubalk met de opties:

- Camera aan/uit zetten
- Microfoon aan/uit zetten
- Participants: zien wie er aanwezig is.
- Je kan ook swipen op het scherm: Naar links (van links naar rechts): geen beeld; je luistert enkel maar. Als je wil spreken druk je op de grote cirkel; als je stopt met spreken druk je nog eens. Deze manier van ZOOMEN niet gebruiken.

- Naar rechts (swipen van rechts naar links): dan zie je meerdere deelnemers op één scherm.

Via de app kan de manier van werken lichtjes verschillen van toestel tot toestel. We raden aan om een tablet of i-pad te gebruiken. Gebruik altijd je WIFI-verbinding (thuis dus). Anders zouden de kosten van je gsm-abonnement te hoog oplopen.